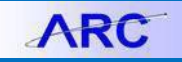

When an invoice needs to be processed against a PO, you will need to create a regular voucher referencing the respective PO. PO vouchers will need to go through the Matching process.

The Matching process completes two-way matching, matching the voucher to the purchase order. You will have the ability to process the full PO quantity/amount or process a partial quantity/amount leaving the remaining balance to be vouchered at another time.

## **Creating a PO Voucher**

1. Click the **Buying and Paying** tile and then click the **Voucher Entry** tab.

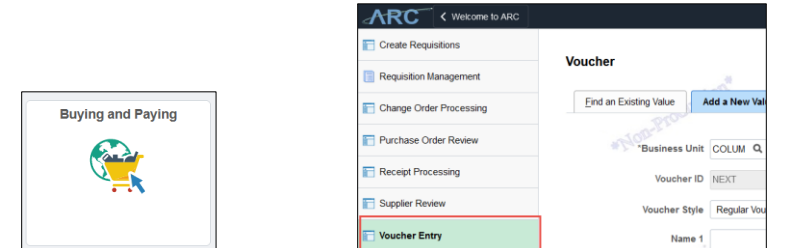

The Add Voucher screen appears.

|                                |                 |       | De l |
|--------------------------------|-----------------|-------|------|
| Find an Existing Value         | Add a New Value | AWS   |      |
| Blos                           |                 |       |      |
| MOD                            |                 |       |      |
| *Business Uni                  | t polum Q       | # } · |      |
| Vereber                        | NEVT            |       |      |
| voucherit                      | NEAT            |       |      |
| Voucher Style                  | Regular Voucher | ~     |      |
|                                |                 |       |      |
| Name                           | 1               |       | ۹ 🎺  |
| AWS                            | Mo-             | AWS   |      |
| Short Supplier Name            | 2               | Q     |      |
| TODALS                         |                 |       |      |
| Supplier I                     | α               | # Edo |      |
| Supplier Logation              |                 |       |      |
| Supplier Cocation              | ~               |       |      |
| Address Sequence Numbe         | r 0 Q           |       |      |
|                                |                 |       |      |
| Invoice Numbe                  | r               |       |      |
| A\A/S                          | NOP             | ۸۱۸/۲ |      |
| AVV J Invoice Date             | e 📰             | AVVS  |      |
| Course In Course               |                 | 200   |      |
| Gross invoice Amoun            |                 | 0.00  |      |
| PO Business Uni                | t Q             |       |      |
|                                |                 |       |      |
| PO Numbe                       | r Q             |       |      |
|                                |                 |       |      |
| Estimated No. of Invoice Lines | 5 1             |       |      |
| A1A/C                          |                 | A\A/C |      |
| AVVS                           |                 | AVVS  |      |
| Add                            |                 |       |      |
| * PIOL                         |                 |       |      |

- 2. Click the Voucher Style dropdown and select Regular Voucher.
- 3. Click the Add button. The Voucher form appears on the Invoice Information tab.

# Columbia University Finance Training

Creating a Regular Voucher with a Purchase Order (PO Voucher)

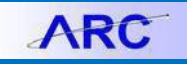

# **Completing the Voucher Form**

| ARC < Buying and Paying          |                                         | Voucher                | ରି ୯ : ≡                          |
|----------------------------------|-----------------------------------------|------------------------|-----------------------------------|
| Voucher                          |                                         |                        | New Window                        |
| Voucher                          |                                         | 100                    | New Window   Personalize Page 4   |
| Invoice Information Pav          | ments Voucher Attributes                | 100 m                  | New Window   Personalize Page     |
|                                  |                                         | 3                      |                                   |
| Business Unit Co                 | OLUM Invoice No 123456                  | Invoice Iotai          | Non Merchandise Summary           |
| Voucher ID N                     | EXT Accounting Date 07/12/2016          | Line Total             | 0.00 Session Defaults             |
| Voucher Style Re                 | egular Voucher *Pay Terms 00            | 🔍 🔎 Due Now Currency   | USD Comments(U)                   |
| Invoice Date 07                  | /11/2016 Basis Date Type Inv Date       | Total                  | Attachments (0)                   |
| Invoice Received 07              | /12/2016 *Service Location US           | Difference             | 0.00 Advanced Supplier Search     |
| 201                              | Voucher Type Invoice                    | 4                      | Supplier Hierarchy                |
| Another.                         | AutOW                                   | ANCOLO.                | Supplier 360                      |
| Cupplier ID                      | Control Crown                           | o out                  | Procurement EDM                   |
| ShortName                        |                                         | a construction         | - Make                            |
| Location                         |                                         | el allon               | # Bon                             |
| *Address                         |                                         |                        |                                   |
|                                  |                                         | View Docu              | ments                             |
| Save                             | Save For Later Action                   | Run Calculate          | Print                             |
| Copy From Source D               | ocument                                 |                        |                                   |
|                                  |                                         |                        |                                   |
| PO Unit                          | PO Number                               | Copy PO Copy From None | T Go                              |
| Invoice Lines (2)                |                                         |                        | Find View All First 1 of 1 1 last |
| 00m                              |                                         | 10 00 <sup>00</sup>    |                                   |
| Eine 1                           | Copy Down SpeedChart Ship To 615W131STS | a particular           | One Asset                         |
| ^Distribute by Am                | nount V Ship to Statistics              | a dow                  |                                   |
| Quantity                         | Q = > Description                       |                        |                                   |
| UOM                              | Packing Slip                            |                        |                                   |
| Unit Price                       |                                         |                        |                                   |
| Line Amount                      | 0.00                                    |                        |                                   |
| iavascript:submitAction win0(doo | cument.win0.'VCHR PANELS WRK PB GO');   |                        |                                   |
| , ,                              |                                         |                        |                                   |

- 1. Enter the **Invoice Date**.
- 2. enter the **Invoice Received** date.
- 3. Enter the **Invoice Number**.
- 4. Click the Voucher Type dropdown and select Invoice.

## **Copying the Purchase Order Information**

To associate a voucher with a Purchase Order, you will need to copy information from the Purchase Order.

| PO Unit                                                                                | 2              | PO Number                       |            | Copy PO        | Copy From None *                      | Go                                        |        |
|----------------------------------------------------------------------------------------|----------------|---------------------------------|------------|----------------|---------------------------------------|-------------------------------------------|--------|
| Line 1 Copy D                                                                          | wn             | SpeedChart                      | a          |                | Non PO Receipt<br>None<br>PO Receipt  | All First 1 of 1 D Last                   |        |
| *Distribute by Amount<br>Item                                                          | ·              | Ship To 615W1315<br>Description | sts Q      |                | Template<br>Voucher                   |                                           | *Plog. |
| Quantity                                                                               |                | Packing Slip                    |            |                |                                       |                                           |        |
| UOM<br>Unit Brico                                                                      | _ Q            |                                 |            |                |                                       |                                           |        |
| Line Amount                                                                            | .00            |                                 |            |                |                                       |                                           |        |
|                                                                                        |                |                                 |            |                |                                       |                                           |        |
| Calculate                                                                              |                |                                 |            |                |                                       |                                           |        |
| Calculate Calculate Distribution Lines                                                 |                |                                 |            |                | Personalize   Find   View All   💷   🎆 | First 🚯 1 of 1 🕑 Last                     |        |
| Calculate     Distribution Lines     GL Chart Exchange Rate Stat                       | tics Assets    |                                 |            |                | Personalize   Find   View All   🖉   🔜 | First (1) 1 of 1 (2) Last                 |        |
| Calculate Calculate Distribution Lines GL Chart Exchange Rate Stat Copy Line Merchandi | e Amt Quantity | GL Unit Act                     | count Dept | PC Bus Project | Personalize   Find   View All   (3)   | First (1) 1 of 1 (2) Last<br>Segment Site |        |

- 1. Click the Copy From drop down
- 2. Select copy from Purchase Order Only.
- 3. Click Go. PO Lookup appears on the Copy Worksheet screen.

| Copy Worksheet             |                        |                              |         |
|----------------------------|------------------------|------------------------------|---------|
| Business Unit COLUM Return | to Invoice Information | Voucher NEXT                 |         |
| V PO Lookup Criteria       |                        |                              |         |
| PO Business Unit COLUM     | Q                      | Reset View Matched /Cancelle | id Only |
| PO Number From             | Q                      | PO Number To                 |         |
| PO Line Number From        |                        | PO Line Number To            |         |
| *PO Date Option No Date    | ¥                      | PO Date                      | BOOM    |
| Additional Search Criteria |                        |                              |         |
|                            |                        |                              | # La    |
| Max Rows Search            |                        | Copy Selected Lines          |         |

4. Enter "COLUM" into the **PO Business Unit** field.

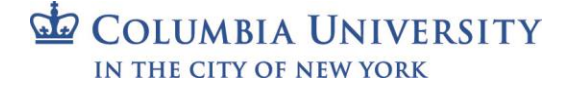

ARC

- 5. Enter or Search for the **PO Number**.
- 6. Click the **Search** button. The search results appear.

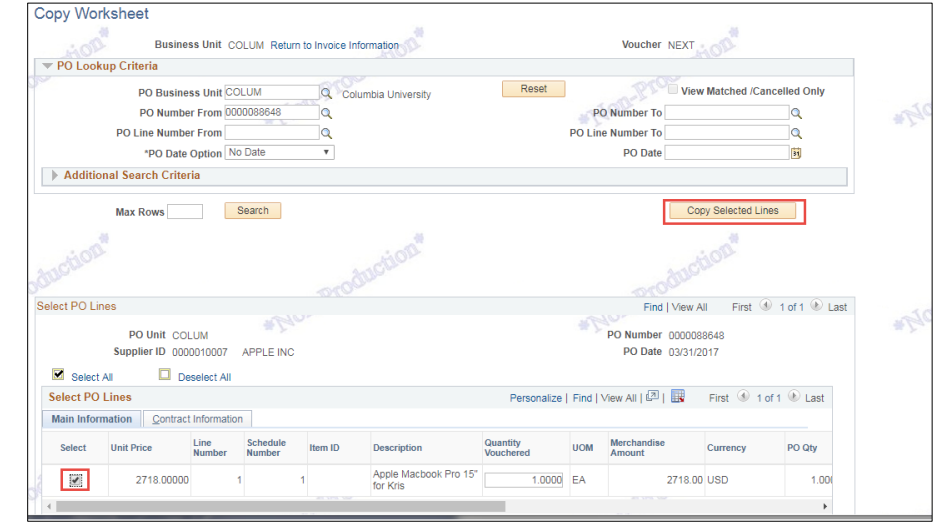

7. Select the desired Purchase Order line and click the **Copy Selected Lines** button. The information from the matching Purchase Order appears on the Voucher Page.

### Matching, Budget Checking and Submitting the Voucher

|                                                       |                                                                                                    | ez2248 | Signed into FN92DEV |
|-------------------------------------------------------|----------------------------------------------------------------------------------------------------|--------|---------------------|
| ARC < Buying and Paying                               | Voucher                                                                                                    |        | ଇ ୯ : ≡             |
| Voucher                                               |                                                                                                    |        | New Window          |
|                                                       | View Documents                                                                                                    |        | Saved               |
| Save                                                  | Action Run Calculate Print                                                                                                    |        |                     |
| PO Unit COLUM Invoice Lines ②                         | Matching         Opping         Oppin | tion   |                     |
| Line 1 Copy Down *Distribute by Quantity Item         | SpeedChart Q Purchase Order One Asset                                                                                                    |        | - 1                 |
| Quantity 1.0000<br>UOM EA Q<br>Unit Price 2.718.00000 | Packing Slip<br>Contract Info 000000000000000000000000000000000000                                                                                                    |        |                     |
| Line Amount 2,718.00<br>Calculate                     | Allocate by Percentage                                                                                                    |        |                     |
| <ul> <li>Distribution Lines</li> </ul>                | Personalize   Find   View All   🗷   🔢 First 🛞 1 of 1 🛞 Last                                                                                                    | 20.    |                     |
| GL Chart Exchange Rate Statistics Assets              | B mole mole mo                                                                                                    | 100m   |                     |

- 1. Click the Action dropdown and select Matching.
- 2. Click **Run**. If there are no matching errors, the Preview and Submit for Approval button appears.

| Action          | ] | Run | Calculate | Print | Preview & Submit For Approval |
|-----------------|---|-----|-----------|-------|-------------------------------|
| Budget Checking |   |     |           |       |                               |

3. Select Budget Checking from the Action dropdown and click Run.

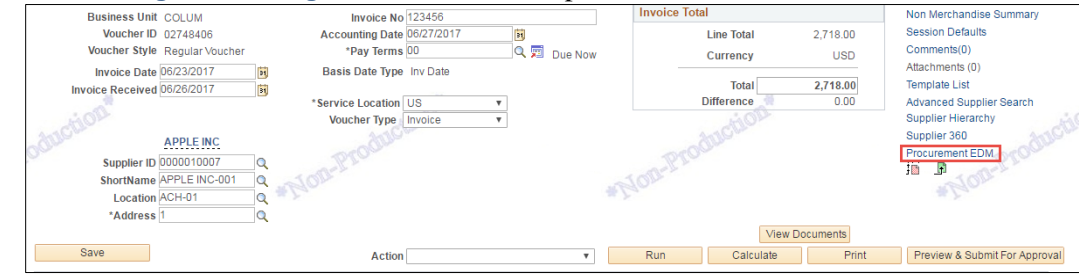

- 4. Click the Procurement EDM to upload the Invoice and any related documentation.
- 5. Click Preview & Submit for Approval.

# **Columbia University Finance Training**

Creating a Regular Voucher with a Purchase Order (PO Voucher)

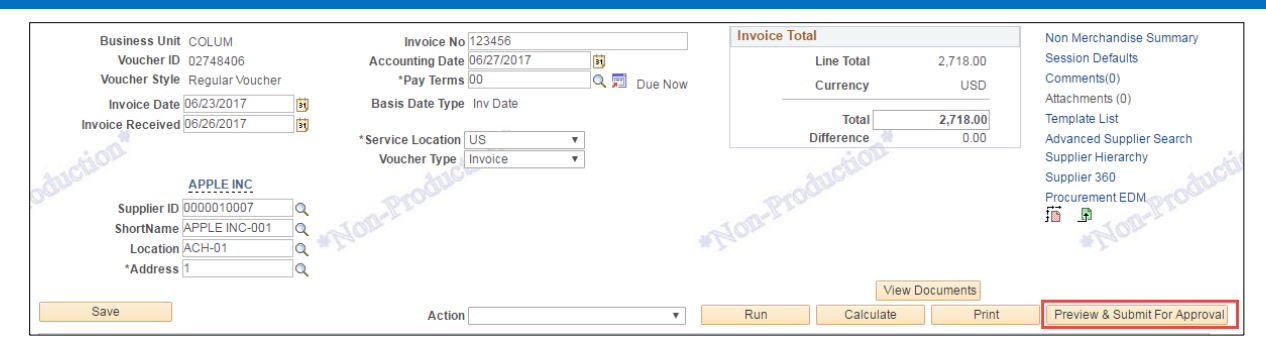

#### The Preview Approval screen appears.

|                                            |                                                        | ez2248 Signed into FN92DEV.     |
|--------------------------------------------|--------------------------------------------------------|---------------------------------|
| ARC < Buying and Paying                    | Voucher                                                | ଜ ୍ : ≡                         |
| Voucher                                    |                                                        | New Window                      |
| 14                                         | 14 F                                                   | New Window   Personalize Page 🗠 |
| Preview Approval                           |                                                        | A DOL                           |
| AUCTIC                                     |                                                        | AUCUC                           |
| Business Unit COLUM                        | 1,000.00                                               | Prouv                           |
| Approval Status Pending                    |                                                        | NODE                            |
| Submit For Approval                        | - Y-                                                   | #.Y.                            |
| Departmental Approval                      |                                                        |                                 |
| BUSINESS_UNIT=COLUM, VOUCHER_ID=02748      | 3405, VOUCHER_LINE_NUM=1, DISTRIB_LINE_NUM=1:Initiated |                                 |
| Departmental Approval                      | Pam                                                    |                                 |
| Not Routed                                 |                                                        |                                 |
| Multiple Approvers     Department Approval |                                                        | Anotion                         |
| Adhoc Approval                             |                                                        | Produ                           |
| BUSINESS_UNIT=COLUM, VOUCHER_ID=02748      | 3405:Initiated  Start New Path                         | * Mor                           |
| Ad Hoc Approval                            |                                                        |                                 |
| Not Routed     Eric V. Zaretsky            |                                                        |                                 |
| Self Approval Step (Ignore)                |                                                        |                                 |
| Central AP Approval                        |                                                        |                                 |
| BUSINESS_UNIT=COLUM, VOUCHER_ID=02748      | 3405:Initiated                                         |                                 |
| Central AP Approval - Non PO               |                                                        | TOH                             |
| Not Routed<br>Multiple Approvers           |                                                        | duco                            |
| ZCUVoucherApprovers(ROLE)                  |                                                        | -Pro-                           |
| Return                                     | # Par                                                  | * Plon                          |
|                                            |                                                        | •                               |

6. Click Submit for Approval.

# **Getting Help**

Please contact the Finance Service Center http://finance.columbia.edu/content/finance-service-center

You can log an incident or request a service via Service Now https://columbia.service-now.com

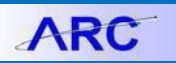